## Übungsblatt Nr. 4

## Aufgabe 4

Beobachten von Paketen mit Wireshark:

In Wireshark sieht man mithilfe einer Paketliste jedes einzelne Paket, das von dem Computer versendet oder empfangen wurde, auf dem das Programm installiert ist. Neben dem Sender, Empfänger und Protokoll bekommt man zusätzlich folgende Informationen über ein Paket:

- Informationen zum Frame : Größe, Ankunftszeit, Frame-Nummer und Protokolle (z.B. eth, ip, tcp, ftp)
- Informationen zum OSI-Layer 2 (Ethernet): MAC-Adressen von Sender und Empfänger
- Informationen zum Layer 3 (IP): Version, Headergröße, Time to live, Checksumme,...
- Informationen zu TCP: Ports, Header, Checksummen,..
- Inhalt des Paketes (wie man im Folgenden sieht, zum Teil unverschlüsselt!)

Getestet habe ich drei Programme: einen FTP-Client, Browser und Email-Client.

1. Programm: FTP-Client Filezilla

Ablauf: Download einer Datei von einem Server per FTP. Folgenden Traffic kann man mit Wireshark beobachten.

1. Verbindungsaufbau mit dem Server:

Zunächst werden Benutzerdaten und Passwort angefordert und gesendet. Diese sind in Wireshark in Klartext zu sehen(!)

Mithilfe eines Filters lasse ich mir von Wireshark nur alle Pakete anzeigen, die das FTP-Protokoll benutzen (bei Filter 'ftp' eingeben).

| Filter: | ftp         |                | <ul> <li>Expres</li> </ul> | sion Cl  | ear Apply                                   |
|---------|-------------|----------------|----------------------------|----------|---------------------------------------------|
| No.     | Time        | Source         | Destination                | Protocol | Info                                        |
| 2       | 3 16.504416 | 217.160.22.64  | 192.168.178.48             | FTP      | Response: 220 ProFTPD 1.3.1 Server (ProFTPD |
| 2       | 5 16.504823 | 192.168.178.48 | 217.160.22.64              | FTP      | Request: USER                               |
| 2       | 7 16.540243 | 217.160.22.64  | 192.168.178.48             | FTP      | Response: 331 Password required for         |
| 2       | 8 16.540466 | 192.168.178.48 | 217.160.22.64              | FTP      | Request: PASS (Marganet                     |
| 3       | 0 16.721684 | 217.160.22.64  | 192.168.178.48             | FTP      | Response: 230 User Machine Dogged in        |
|         |             |                |                            |          |                                             |

2. Übertragung der Datei:

Um den Inhalt der gesendeten Pakete zu sehen, muss als Filter 'ftp-data' eingestellt sein. Der Inhalt der übertragenen Datei ist ebenfalls in Klartext zu sehen (in diesem Beispiel eine php-Datei):

| 8 🗢 🗈 6416 170.618519 217.160.22.64 192.168.178.48 FTP-DATA FTP Data: 1448 bytes                           |
|----------------------------------------------------------------------------------------------------|
| Frame 6416: 1514 bytes on wire (12112 bits), 1514 bytes captured (12112 bits)                              |
| Ethernet II, Src: Avm_f4:ca:fd (00:04:0e:f4:ca:fd), Dst: LiteonTe_0f:b0:5c (68:a3:c4:0f:b0:5c)             |
| Internet Protocol, Src: 217.160.22.64 (217.160.22.64), Dst: 192.168.178.48 (192.168.178.48)                |
| Transmission Control Protocol, Src Port: 57036 (57036), Dst Port: 38063 (38063), Seq: 1, Ack: 1, Len: 1448 |
| FTP Data                                                                                                   |

[truncated] FTP Data: <?php\r\nheader('content-type: text/html;charset=utf-8');\r\n\r\nsession\_start();\r\n\r\n\r\n\r\n\r\n//

Eine FTP-Übertragung ist somit nicht mehr sicher, wenn andere Endgeräte im Netzwerk Zugriff auf die Pakete der Übertragung haben.

## 2. Programm: Email-Client Thunderbird:

Versuch: Empfangen von Mails mit POP ohne SSL:

Auch hier werden Benutzername, Passwort und Inhalt der Mail unverschlüsselt gesendet.

| Filter: pop |          |                | ▼ Expres       | sion Cl  | ear Apply                                             |
|-------------|----------|----------------|----------------|----------|-------------------------------------------------------|
| No.         | Time     | Source         | Destination    | Protocol | Info                                                  |
| 19          | 0.117467 | 194.25.134.51  | 192.168.178.48 | POP      | S: +OK T-Online POP3 Server fpopd popmail.t-online.de |
| 21          | 0.118119 | 192.168.178.48 | 194.25.134.51  | POP      | C: CAPA                                               |
| 23          | 0.147645 | 194.25.134.51  | 192.168.178.48 | POP      | S: +0K 0k                                             |
| 26          | 3.949439 | 192.168.178.48 | 194.25.134.51  | POP      | C: USER                                               |
| 27          | 3.984502 | 194.25.134.51  | 192.168.178.48 | POP      | S: +0K 0k                                             |
| 29          | 4.062554 | 192.168.178.48 | 194.25.134.51  | POP      | C: PASS                                               |
| 30          | 4.273452 | 192.168.178.48 | 194.25.134.51  | POP      | [TCP Retransmission] C: PASS                          |
| 31          | 4.713488 | 192.168.178.48 | 194.25.134.51  | POP      | [TCP Retransmission] C: PASS                          |
| 32          | 4.715347 | 194.25.134.51  | 192.168.178.48 | POP      | S: +OK Name is a valid mailbox                        |
| 34          | 4.715795 | 194.25.134.51  | 192.168.178.48 | POP      | [TCP Out-Of-Order] S: +OK Name is a valid mailbox     |

| Zum | Vergleich | das | Empfangen  | von | Mails | mit   | POP  | mit S | SL: |
|-----|-----------|-----|------------|-----|-------|-------|------|-------|-----|
| Lum | Vergieren | aas | Linplangen | von | mano  | 11110 | I OI | min D | 01. |

|   | Filter: | ssl        |                | ▼ Expres       | sion Cle | ear Apply                                                  |
|---|---------|------------|----------------|----------------|----------|------------------------------------------------------------|
|   | No.     | Time       | Source         | Destination    | Protocol | Info                                                       |
|   |         | 5 0.235921 | 192.168.178.48 | 194.25.134.46  | SSLv3    | Client Hello                                               |
|   |         | 5 0.919229 | 192.168.178.48 | 194.25.134.46  | SSLv3    | [TCP Retransmission] Client Hello                          |
| - |         | 3 0.921699 | 194.25.134.46  | 192.168.178.48 | SSLv3    | Server Hello                                               |
|   | 1       | 0.922370   | 194.25.134.46  | 192.168.178.48 | SSLv3    | Certificate, Server Hello Done                             |
|   | 1       | 5 0.925206 | 192.168.178.48 | 194.25.134.46  | SSLv3    | Client Key Exchange, Change Cipher Spec, Encrypted Handsha |
|   | 1       | 3 0.973004 | 194.25.134.46  | 192.168.178.48 | SSLv3    | Change Cipher Spec, Encrypted Handshake Message            |
|   | 2       | 0 1.035629 | 194.25.134.46  | 192.168.178.48 | SSLv3    | Application Data                                           |
|   | 2       | 2 1.037509 | 192.168.178.48 | 194.25.134.46  | SSLv3    | Application Data                                           |
|   | 2       | 3 1.066255 | 194.25.134.46  | 192.168.178.48 | SSLv3    | Application Data                                           |
| _ |         |            |                |                |          |                                                            |

Hier werden keine Daten unverschlüsselt übertragen.

E-Mails mit POP ohne SSL und damit unverschlüsselt zu verschicken, ist somit unsicher. In einem offenen WLAN z.B. haben andere Zugriff auf alle Pakete - sie können somit sehr leicht mit einem Tool wie Wireshark alle Zugangsdaten zu dem Mailaccount mitlesen.

## 3. Programm: Firefox, HTTP-Zugriff

Bei dem Aufruf einer Website wird zunächst eine HTTP-GET-Anforderung an den Server gesendet. Der Server schickt dann die angeforderte Seite zurück. Dies wird mit allen zusätzlichen Dateien wiederholt, die in der Seite benötigt werden (Stylesheets, Javascripts, Bilder).

| Filter: | nttp     |                | ▼ Expres       | Expression Clear Apply |                                                               |  |  |  |
|---------|----------|----------------|----------------|------------------------|---------------------------------------------------------------|--|--|--|
| No.     | Time     | Source         | Destination    | Protocol               | Info                                                          |  |  |  |
| 5       | 0.890649 | 192.168.178.48 | 217.160.22.64  | HTTP                   | GET / HTTP/1.1                                                |  |  |  |
| 6       | 1.109966 | 192.168.178.48 | 217.160.22.64  | HTTP                   | [TCP Retransmission] GET / HTTP/1.1                           |  |  |  |
| 27      | 1.175357 | 192.168.178.48 | 217.160.22.64  | HTTP                   | <pre>GET /css/layout_2col_left_13.css HTTP/1.1</pre>          |  |  |  |
| 28      | 1.175541 | 192.168.178.48 | 217.160.22.64  | HTTP                   | <pre>GET /galerie/slimbox/js/jquery-1.3.min.js HTTP/1.1</pre> |  |  |  |
| 29      | 1.175642 | 192.168.178.48 | 217.160.22.64  | HTTP                   | <pre>GET /galerie/slimbox/js/slimbox2.js HTTP/1.1</pre>       |  |  |  |
| 30      | 1.175813 | 192.168.178.48 | 217.160.22.64  | HTTP                   | <pre>GET /galerie/slimbox/css/slimbox2.css HTTP/1.1</pre>     |  |  |  |
| 31      | 1.175912 | 192.168.178.48 | 217.160.22.64  | HTTP                   | GET /arthrofinder/arthrofinder.js HTTP/1.1                    |  |  |  |
| 46      | 1.201327 | 217.160.22.64  | 192.168.178.48 | HTTP                   | HTTP/1.1 200 OK (text/css)                                    |  |  |  |
| 48      | 1.201650 | 192.168.178.48 | 217.160.22.64  | HTTP                   | <pre>GET /arthrofinder/thickbox/jquery.js HTTP/1.1</pre>      |  |  |  |
| 76      | 1.216571 | 85.13.133.18   | 192.168.178.48 | HTTP                   | HTTP/1.1 200 OK (PNG)                                         |  |  |  |

In folgendem Screenshot sieht man genauere Details zu einem HTTP-Paket und dessen Protokoll. Außerdem wird auch der HTML-Code angezeigt, eine Verschlüsselung wird an dieser Stelle nicht gebraucht.

| Transmission Control Protocol, Src Port: http (80), Dst Port: 34859 (34859), Seq: 110388, J  |
|----------------------------------------------------------------------------------------------|
| [Reassembled TCP Segments (111797 bytes): #11(1448), #13(1448), #15(1448), #17(1448), #19(1) |
| Hypertext Transfer Protocol                                                                  |
| ▶ HTTP/1.1 200 0K\r\n                                                                        |
| Date: Thu, 26 May 2011 18:44:26 GMT\r\n                                                      |
| Server: Apache/2.0.53 (Linux/SUSE)\r\n                                                       |
| X-Powered-By: PHP/4.3.10\r\n                                                                 |
| Expires: Thu, 19 Nov 1981 08:52:00 GMT\r\n                                                   |
| Cache-Control: no-store, no-cache, must-revalidate, post-check=0, pre-check=0\r\n            |
| Pragma: no-cache\r\n                                                                         |
| Keep-Alive: timeout=15, max=100\r\n                                                          |
| Connection: Keep-Alive\r\n                                                                   |
| Transfer-Encoding: chunked\r\n                                                               |
| Content-Type: text/html;charset=utf-8\r\n                                                    |
| \r\n                                                                                         |
| ▶ HTTP chunked response                                                                      |
| ▼ Line-based text data: text/html                                                            |
| \n                                                                                           |
| html PUBLIC "-//W3C//DTD XHTML 1.0 Transitional//EN"\n</td                                   |
| "http://www.w3.org/TR/xhtml1/DTD/xhtml1-transitional.dtd">\n                                 |
| <html lang="en" xml:lang="en" xmlns="http://www.w3.org/1999/xhtml">\n</html>                 |
| <head>\n</head>                                                                              |
| <title>Rheumakonsil   interactive rheumatology teaching site</title> \n                      |
| <meta content="text/html; charset=utf-8" http-equiv="Content-Type"/> \n                      |